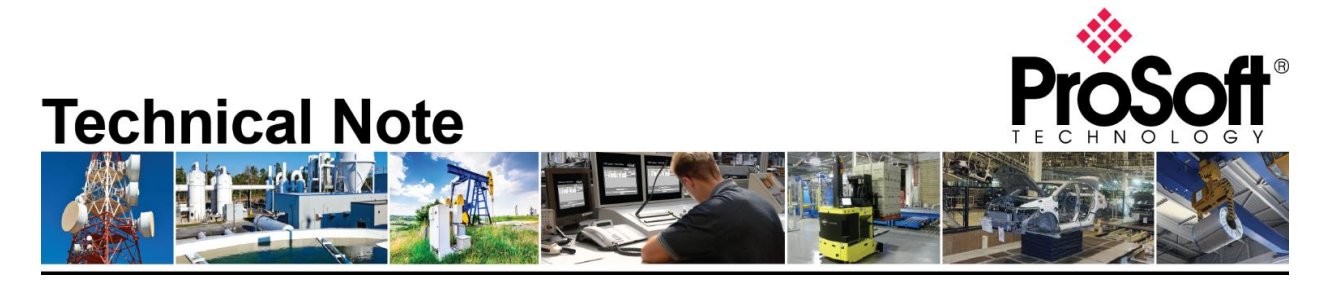

**Migrating from an existing MVI69-MNETC to MVI69E-MBTCP** Document Code: TN-MVI69E-MBTCP\_Migrating from MVI69-MNETC\_01-1906 Revision: 1

Applicable products include:

Converting from:

• MVI69-MNETC

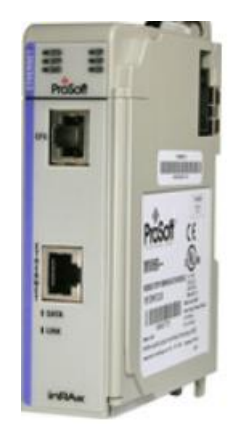

Converting to:

• MVI69E-MBTCP

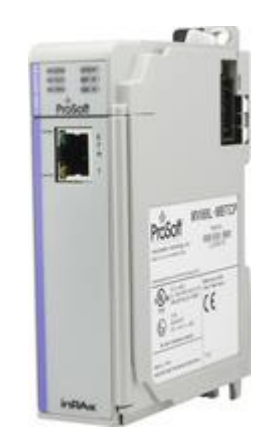

## How to Contact Us

#### Asia Pacific

Regional Office +60.3.7941.2888 support.ap@prosoft-technology.com

North Asia (China, Hong Kong) +86.21.5187.7337 support.ap@prosoft-technology.com

#### Europe/Middle East/Africa

Regional Office +33.(0)5.34.36.87.20 support.emea@prosoft-technology.com

Latin America Regional Office +52.222.264.1814 support.la@prosoft-technology.com North America Corporate Office +1.661.716.5100 support@prosoft-technology.com

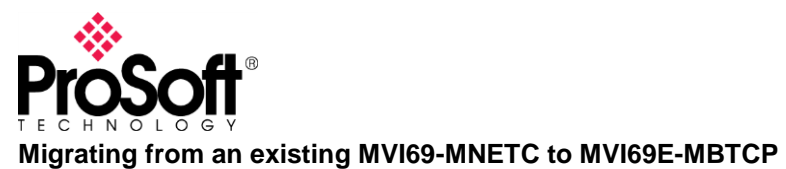

## Contents

| Introduction                                                                            | . 3 |
|-----------------------------------------------------------------------------------------|-----|
| If you do not have a saved backup. Backing up configuration from the MVI69-MNETC        | . 3 |
| Exporting the Configuration File from MVI69-MNETC                                       | . 5 |
| Modifying the MVI69E-MBTCP Configuration File using the MVI69-MNETC Configuration File. | 6   |
| Importing the new configuration                                                         | . 7 |
| Remove the MVI69-MNETC in Logix5000                                                     | . 8 |
| Edit Properties from MVI69-MNETC for MVI69E-MBTCP                                       | 12  |
| Adding the logic for the MVI69E-MBTCP                                                   | 13  |
| Writing and Reading Data                                                                | 14  |

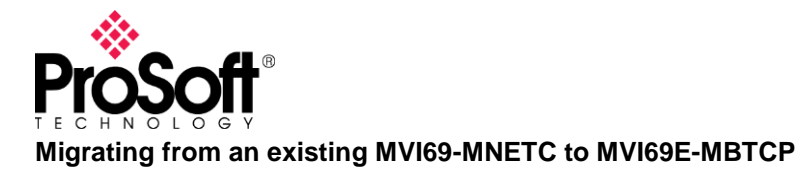

## Introduction

This document describes how to export an existing configuration from an older MVI69-MNETC and convert it so that it can be imported into a MVI69E-MBTCP to make it work the same as the older module. This document will be helpful to anyone wanting to replace an existing MVI69-MNETC with the new MVI69E-MBTCP.

NOTE: It is highly recommend to review the MVI69E-MBTCP training video on ProSoft Technology's YouTube channel: <u>https://www.youtube.com/watch?v=0C3H1u40Fug&t=650s</u>

What you need to have on your Personal Computer 1.-Prosoft Configuration Builder : <u>https://www.prosoft-technology.com/Products/ProSoft-Software/ProSoft-Configuration-Builder</u> 2.-A simple text editor. (Microsoft Windows Notepad, notepad ++, etc.)

# If you do not have a saved backup. Backing up configuration from the MVI69-MNETC.

Install Prosoft Configuration Builder (optional). Open Prosoft Configuration Builder.

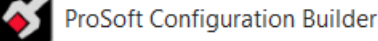

Add the MVI69-MNETC Module

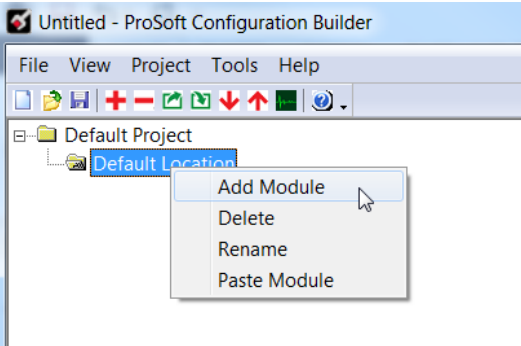

| Cł | noose Moo             | dule Type     |           |                 |
|----|-----------------------|---------------|-----------|-----------------|
|    |                       |               | Produ     | ct Line Filter- |
|    | C All                 | C PLX4000     | O PLX6000 | O MVI46         |
|    | O All                 | O PLX5000     | C PLX30   | MVI69           |
|    |                       | O MVI69E      | C MVI69L  | O PLX80         |
|    |                       |               | Search    | Module Type     |
|    | STEP 1:               | Select Module | Туре      | Module Defir    |
|    |                       |               |           | MODBUS TO       |
|    | S <mark>MVI69-</mark> | MNETC         | -         |                 |
|    | Sectio                | n             | Status    | Action Re       |
|    | / Mod                 | ula -         | Used      | UnCharle        |

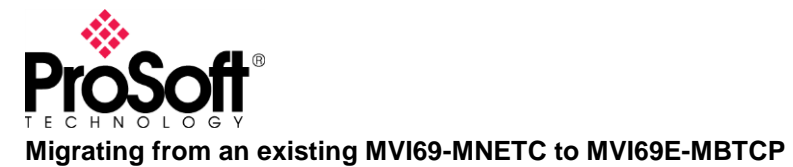

## **Technical Note**

#### Upload From Device to PC

| ⊡ Default Proje | ocation                      |
|-----------------|------------------------------|
| ••••• In M      | Delete                       |
|                 | Rename                       |
|                 | Сору                         |
|                 | Paste                        |
|                 | Choose Module Type           |
|                 | Configure                    |
|                 | Verify                       |
|                 | View Configuration           |
|                 | Write to Compact Flash       |
|                 | Export Configuration File(s) |
|                 | Load Config File             |
|                 | Add External File            |
|                 | Download from PC to Device   |
|                 | Upload from Device to PC     |
|                 | Diagnostics                  |

### Select the serial port or the Serial Port of the USB converter, used to connect the module.

| TEP 1: Select Communicatio | n Path: |                  |
|----------------------------|---------|------------------|
| Select Connection Type:    | Com 1   | Browse Device(s) |
| Ethernet:                  |         | Use Default IP   |
| CIPconnect:                |         | CIP Path Edit    |
| ,                          |         | RSWho            |
| TEP 2: Transfer File(s):   |         |                  |
| UPLOAD                     | Abort   | Test Connection  |

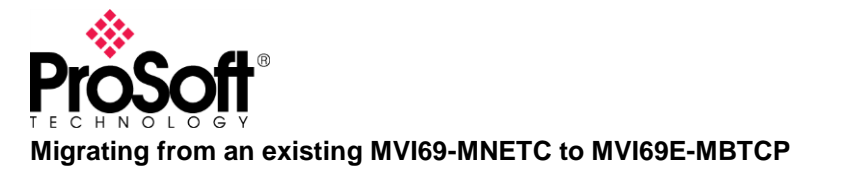

## **Exporting the Configuration File from MVI69-MNETC**

Open the project the current MVI69-MNETC module was configured in. Export the configuration File by right clicking the module to open the shortcut window then select Export Configuration File(s).

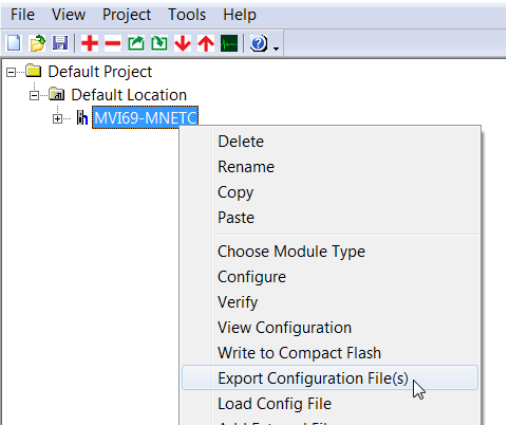

Note: A WATTCP.CFG file will also be generated, ignore this for now.

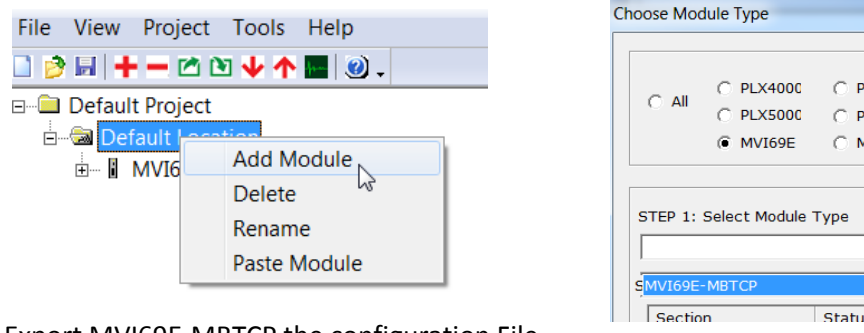

#### Add a MVI69E-MBTCP module

Export MVI69E-MBTCP the configuration File

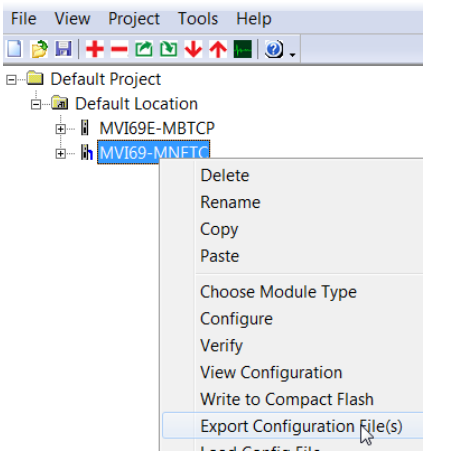

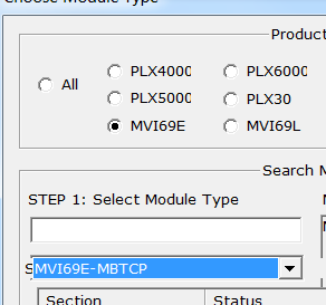

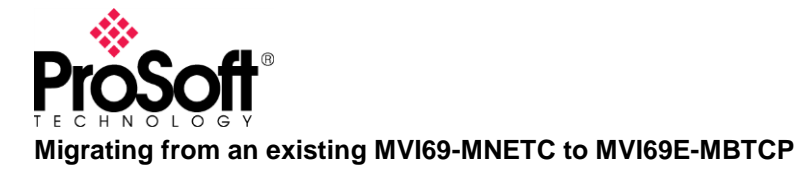

# Modifying the MVI69E-MBTCP Configuration File using the MVI69-MNETC Configuration File.

Using a Text Editor, open the .cfg files were saved.

Remplace the general parameters of the MVI69E-MBTCP file using the parameters of the MVI69-MNETC.

**Note:** Slot Number (Slot number where the MVI69E-MBTCP inserted)

| MVI69-MNETC.cfg - Notepad                                                                                                    | MVI69E-MBTCP.cfg - Notepad                                                                                                    |
|----------------------------------------------------------------------------------------------------|----------------------------------------------------------------------------------------------------|
| File Edit Format View Help                                                                                                    | File Edit Format View Help                                                                                                    |
| <pre># Module Information # Last Change: Jun. 21, 2019 01:59 # Last Download: Never # Application Rev: # OS Rev: # Loader Rev: # MAC Address: # ConfigEdit Version: 4.4.17.0</pre>                                                                           | <pre># Module Information<br/># Last Change: Jun. 21, 2019 02:17<br/># Last Download: Never<br/># Application Rev:<br/># 05 Rev:<br/># Loader Rev:<br/># MAC Address:<br/># ConfigEdit Version: 4.4.17.0<br/># ProSoft Technology</pre> |
| # ProSoft Technology<br>[Module]<br>Module Type : MVI69-MNETC<br>Module Name : MVI69-MNETC                                                                                                    | [Module]<br>Module Type : MVI69E-MBTCP<br>Module Name : MVI69E-MBTCP<br>Read Register Start : 0                                                                                                    |
| Error/Status Pointer : 4000<br>Read Register Start : 0<br>Read Register Count : 600<br>Write Register Start : 600<br>Write Register Count : 600<br>Failure Flag Count : 0<br>Block Transfer Size : 60<br>Initialize Output Data : 0<br>Duplex/Speed Code : 0 | Read Register Count: 600Write Register Start: 600Write Register Count: 600Failure Flag Count: 0Error/status Pointer: 4000Initialize Input Image: 0Block Transfer Size: 60Slot Number: 1                                                 |

**Note:** MVI69-MNETC does not work as Modbus Modbus TCP Server. Do not modify the parameters by default.

| [MBTCP Servers]<br>Start Active<br>Pass-Through Mode<br>Float Flag<br>Output Offset<br>Bit Input Offset<br>Holding Register Offset<br>Word Input Offset<br>Connection Timeout | : Y<br>: 0<br>: N<br>: 0<br>: 0<br>: 0<br>: 0<br>: 600 |
|----------------------------------------------------------------------------------------------------|--------------------------------------------------------|
|----------------------------------------------------------------------------------------------------|--------------------------------------------------------|

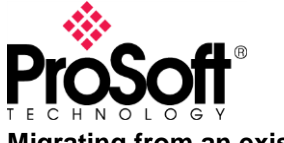

Migrating from an existing MVI69-MNETC to MVI69E-MBTCP

Remplace all clients parameters of the MVI69E-MBTCP file using the parameters of the MVI69-MNETC.

**Note:** The MVI69-MNETC has 30 Modbus Clients and the MVI69E-MBTCP only 19, If the application to migrate uses more than 19 clients, it is necessary to redistribute the commands in only 19 clients.

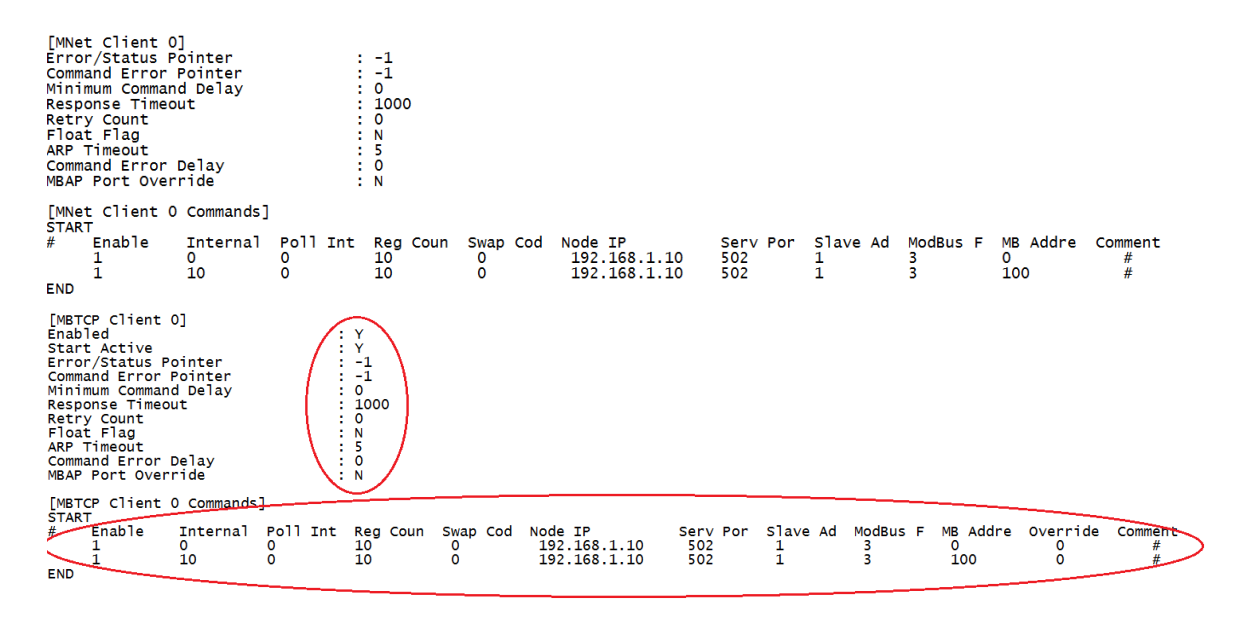

Repeat the previous step until all clients are finished and Save all the changes.

## Importing the new configuration.

In Prosoft Configuration Builder, In the Tree View, right click MVI69E-MBTCP and select Load Config File, then select the MVI69E-MBTCP .cfg file previously edited.

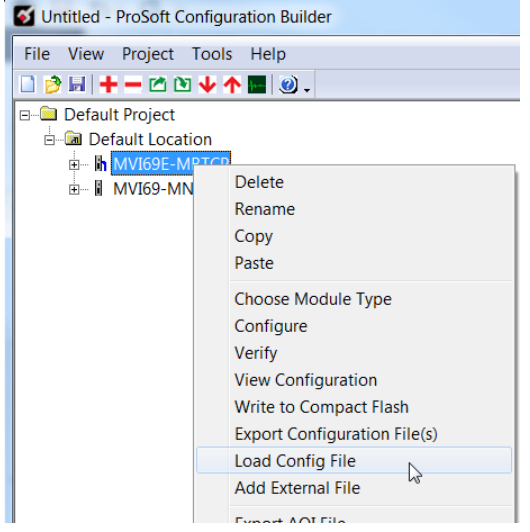

When you get the following warning, click OK, this is intended.

| ProSoft Co | nfiguration Builder                                            | J |
|------------|----------------------------------------------------------------|---|
| 4          | Warning: This will remove the current configuration. Continue? |   |
|            | OK Cancel                                                      |   |

Click MVI69-MNETC  $\rightarrow$  Ethernet Configuration and Copy the configuration to MVI69E-MBTCP  $\rightarrow$  Ethernet 1.

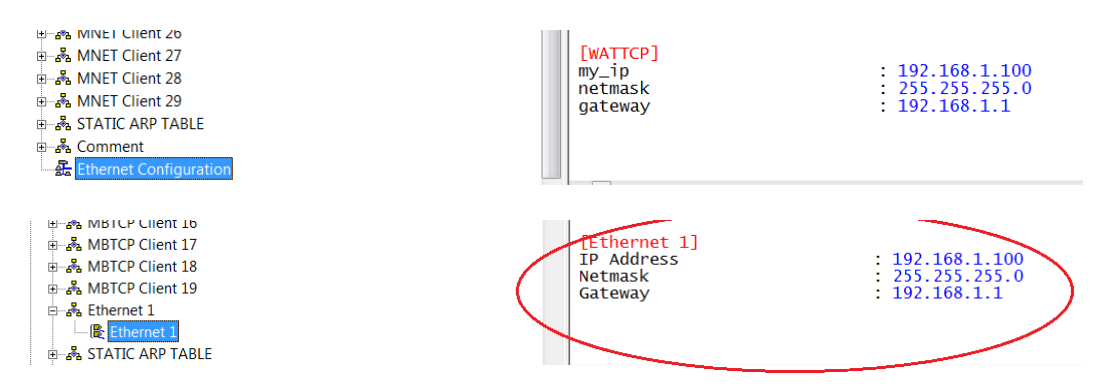

## Remove the MVI69-MNETC in Logix5000

There are 2 possible ways to remove the logic of Module MVI69-MNETC from Logix500.

When the Module was configured using **AOI** (versions 16 or higher) and when it was configured using **Example Ladder**.

#### A) AOI Procedure.

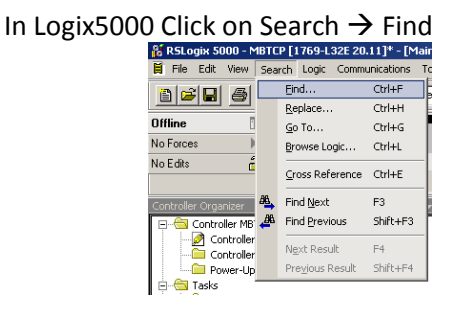

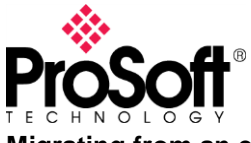

# **Technical Note**

Migrating from an existing MVI69-MNETC to MVI69E-MBTCP

#### Write the Word "AOI69MNETC" using All routines.

| Find in Routi                        | nes                                     |                           |      | ×              |
|--------------------------------------|-----------------------------------------|---------------------------|------|----------------|
| Find What:                           | A0169E_MBTCP                            |                           | ▼    | Find Next      |
| Limit To:                            | Text Only                               |                           | -    | Find All       |
| Find ) (here)                        | Ann a                                   |                           |      | Replace        |
| rinu wriele.                         |                                         |                           |      | Close          |
| 🔽 Wrap                               |                                         | Direction:                |      | Help           |
| 📃 Match W                            | hole Word Only                          | C Up 💿 Dowr               | ı    |                |
| — Find With<br>Function<br>Charts, S | nin ——————————————————————————————————— | Diagrams, Sequential Func | tion | Find Within >> |

#### Delete the Rung Found.

| MARGA MARTY CAMPLE LADDER LOOK                                                                                                    |                                                                                                    |
|----------------------------------------------------------------------------------------------------|----------------------------------------------------------------------------------------------------|
| - IN DOWNED SHARE ENDER EVEN                                                                                                    |                                                                                                    |
| DESCRIPTION                                                                                                    |                                                                                                    |
| This sample ladder logic implements the required ladder for data transfer between the processor and the MVI69-MNETC module. The following features are supported by this sample ladder logic: Modulus TCPNP data transfer for up to 30 client | ts. Command Control. Event Control. Warrm Boot. Cold Boot.                                                                                                    |
| Status Transfer                                                                                                    |                                                                                                    |
|                                                                                                    |                                                                                                    |
| REVISION HISTORY                                                                                                    |                                                                                                    |
| version 1.1 (08/14/2009 - ) Updated Rung 4 Branch 15 to prevent WriteData[x] values from being applied as WriteOndBits data when Block ID=0.                                                                                                  |                                                                                                    |
| version 1.0. (08/29/2008) - Release                                                                                                    |                                                                                                    |
|                                                                                                    | Block Transfer                                                                                                    |
|                                                                                                    | Array Size [62] or                                                                                                    |
|                                                                                                    | [122] or [242]                                                                                                    |
| NEG                                                                                                    | CPS                                                                                                    |
| Not Equal                                                                                                    | Synchronous Copy File                                                                                                    |
| Source A Locat1:1Deta[0]                                                                                                    | Source Local1:I.Data[0]                                                                                                    |
|                                                                                                    | Dest Connection_input Data[0]                                                                                                    |
| Source D Invest. Unit. Lasreau                                                                                                    | Leigin 62                                                                                                    |
|                                                                                                    |                                                                                                    |
|                                                                                                    | Add On instruction                                                                                                    |
|                                                                                                    | interface between                                                                                                    |
|                                                                                                    | the CompactLogix                                                                                                    |
|                                                                                                    | backplane and the<br>MURO MNETC methods                                                                                                    |
|                                                                                                    | MVIDS-MINETC INDUDIE.                                                                                                    |
|                                                                                                    | And On instruction interface between the C                                                                                                    |
|                                                                                                    | ACCOMPANY ACCOMPANY ACCOMP |
|                                                                                                    | Connection Innut Connection Innut                                                                                                    |
|                                                                                                    | Connection Output Connection Output                                                                                                    |
|                                                                                                    | MNETC MNetC                                                                                                    |
|                                                                                                    |                                                                                                    |
|                                                                                                    | CBC                                                                                                    |
|                                                                                                    | Sunchronous Conv File                                                                                                    |
|                                                                                                    | Source, Connection, Output Data[0]                                                                                                    |
|                                                                                                    | Dest Local:1:0.Data[0]                                                                                                    |
|                                                                                                    | Length 61                                                                                                    |
|                                                                                                    |                                                                                                    |
|                                                                                                    |                                                                                                    |
|                                                                                                    |                                                                                                    |
|                                                                                                    |                                                                                                    |

## B) Example Ladder Procedure.

NOTE: If Logix5000 is earlier than version 16 - Contact with Prosoft-Technology Support.Open

#### Main Routine In Logix5000 Click on Search $\rightarrow$ Find

| III LOGINGOUC |                    | Jugar                              |                   | nu                      |                 |              |                |
|---------------|--------------------|------------------------------------|-------------------|-------------------------|-----------------|--------------|----------------|
|               | 👪 RSLog            | і <mark>к 5000 -</mark> С          | ompact            | Logix in M <sup>i</sup> | VI69MNETC       | _ <b>v</b> : |                |
|               | 🗎 File I           | Edit View                          | Search            | Logic Cor               | nmunications    | ; Т          |                |
|               | a 🚅                |                                    | Ein               | d                       | Ctrl+F          |              |                |
|               |                    |                                    | <u>R</u> e        | place                   | Ctrl+H          |              |                |
|               | Offline            | [                                  | Go                | То                      | Ctrl+G          |              |                |
|               | No Forces          | ▶, ¦                               | Bro               | wse Logic               | . Ctrl+L        |              |                |
| \ <b>A</b> /  | KIL TILL           | -<br>                              |                   |                         |                 |              |                |
| write the w   | ord                | NETC                               |                   |                         |                 |              |                |
|               | Find in Rou        | tines                              |                   |                         |                 |              | ×              |
|               | Find What:         | MNETC                              |                   |                         |                 | •            | Find Next      |
|               | Limit To:          | Text Only                          |                   |                         | •               | -            | Find All       |
|               |                    |                                    |                   |                         |                 |              | Replace        |
|               | Find Where         | Current Rou                        | utine             |                         |                 | 1            | Close          |
|               | V/ran              |                                    |                   | Direction:              |                 |              |                |
|               | Match \            | Whole Word Or                      | nlu               | O Un                    | Down            |              | Help           |
|               |                    |                                    | Č.                | 0,0                     |                 |              |                |
|               | - Find Wi          | ithin —                            |                   |                         | 11 J T 11       | -            | Find Within >> |
|               | Functio<br>Charts, | n Block Diagram<br>Structured Text | ms, Ladder D<br>t | hagrams, Seque          | ential Function |              |                |

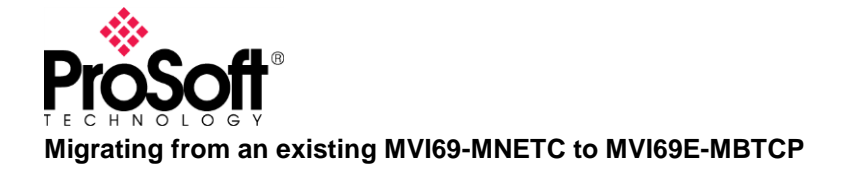

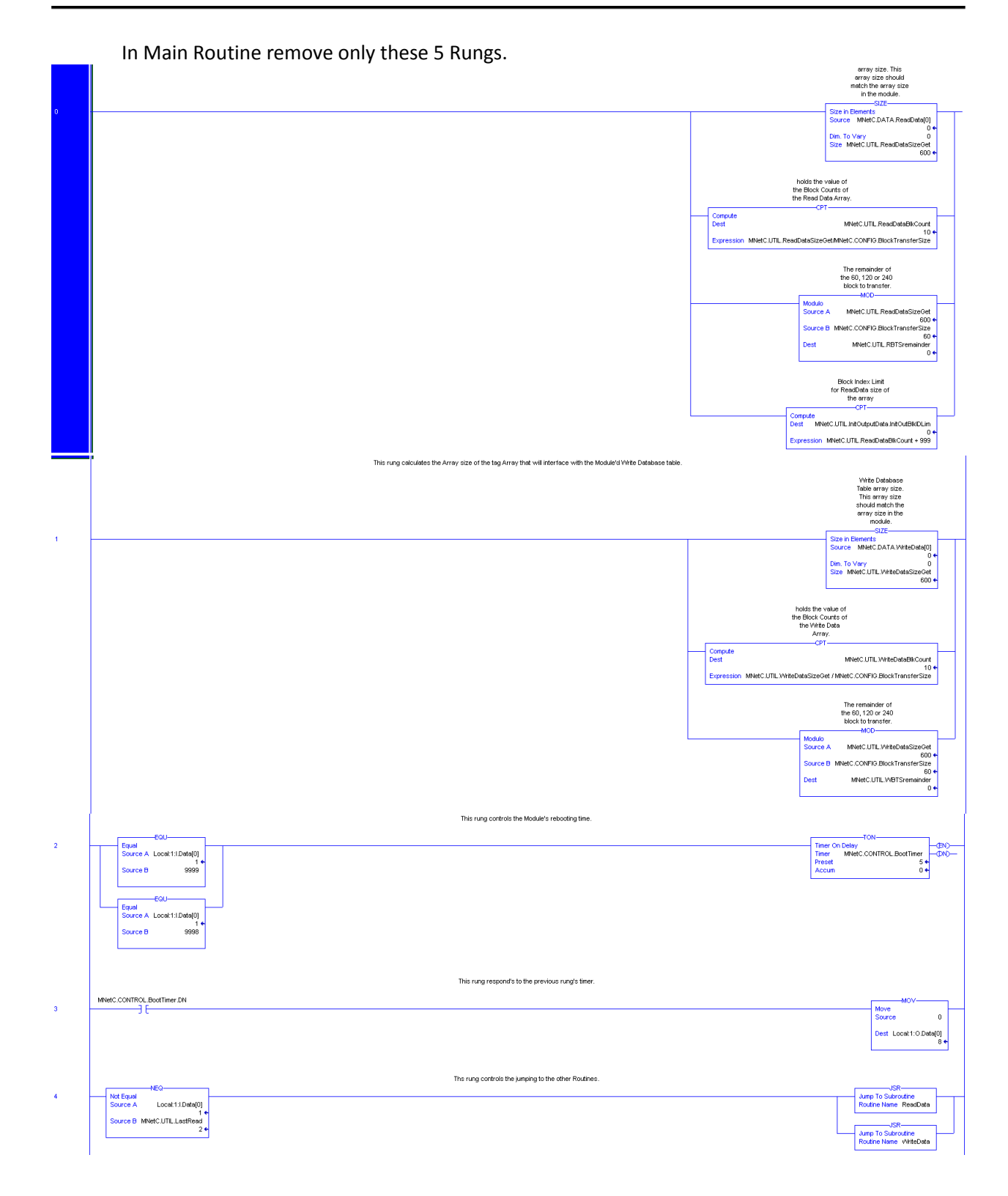

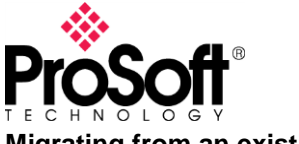

Migrating from an existing MVI69-MNETC to MVI69E-MBTCP

ReadData Routine should has 8 Rung and WriteData Routine should 13 Rungs if there are more than 8 and 13 rungs the routine could be enlarged or modified and it should be compared with an Example Ladder unedited to define what can be eliminated.

#### Example Ladder:

https://www.prosoft-technology.com/content/download/1511/10818/version/8/file/MVI69MNETC+SAMPLE+LADDERS.zip

If ReadData Routine and WriteData Routine has 8 y 13 Rungs (the rung 0 is countable) remove completely the Routines.

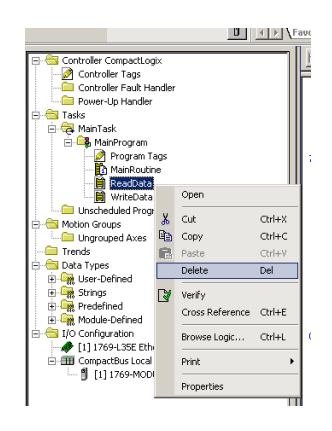

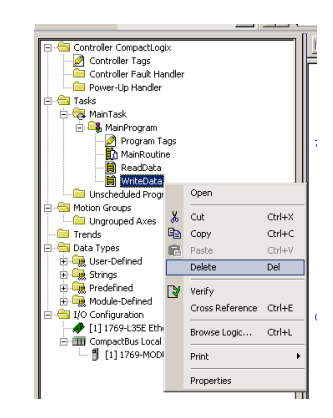

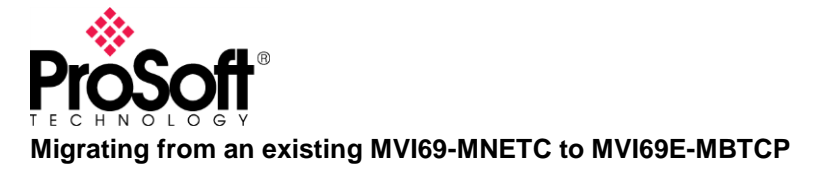

## Edit Properties from MVI69-MNETC for MVI69E-MBTCP

| 🖃 🔄 Controller CompactLogix        |       | 1               |        |                     |                        |               |                       |            |       |            |          |
|------------------------------------|-------|-----------------|--------|---------------------|------------------------|---------------|-----------------------|------------|-------|------------|----------|
| - 2 Controller Tags                |       |                 |        | <br>                |                        |               |                       |            |       |            |          |
| Controller Haut Handler            |       |                 |        | <br>Module Prop     | erties - Local:1 (1769 | 9-MODULE 1.1) |                       |            |       |            | <u>×</u> |
| Tacks                              |       |                 |        |                     |                        |               |                       |            |       |            |          |
| 🗄 🔄 MainTask                       |       |                 |        | <br>General Conn    | ection                 |               |                       |            |       |            |          |
| 🕀 🕞 MainProgram                    |       |                 |        |                     |                        |               |                       |            |       |            | -11      |
| - 🗀 Unscheduled Programs           |       |                 |        | <br>Type:           | 1769-MODULE Generic    | 1769 Module   |                       |            |       |            |          |
| 🖶 📇 Motion Groups                  |       |                 |        | <br>- ·             |                        |               |                       |            |       |            |          |
| Ungrouped Axes                     |       |                 |        | <br>Parent:         | Local                  | ſ             | - Connection Pa       | rameters — |       |            |          |
| Trends                             |       |                 |        |                     |                        |               |                       | Assembly   |       |            |          |
| 🕀 📹 Data Types                     |       |                 |        |                     |                        |               |                       | Instance:  | Size: |            |          |
| E Strings                          |       |                 |        | <br>                | MULTO                  |               |                       | 101        | 62    |            |          |
| Predefined                         |       |                 |        | <br>Na <u>m</u> e:  | MINETC                 |               | Input:                |            | 02    | - (16-Dit) |          |
| H Module-Defined                   |       |                 |        |                     | r                      |               |                       | 100        | 01    |            |          |
| - 🔄 I/O Configuration              |       |                 |        | <br>Description:    |                        | <u>^</u>      | O <u>u</u> tput:      | 100        | ы     | 🔁 (16-bit) |          |
| - 🛷 [1] 1769-L35E Ethernet Port Lo | ocalE | NB              |        |                     |                        |               |                       |            |       | _          |          |
| GompactBus Local                   |       |                 |        |                     |                        | -             | <u>Configuration:</u> | 102        | 0     | ᅻ (16-bit) |          |
|                                    | 0     |                 |        | <br>                |                        |               |                       |            |       | _          |          |
|                                    | U     | New Module      |        | <br>Comm Format:    | Data - IN I            | <u> </u>      |                       |            |       |            |          |
|                                    | ж     | Cut             | Ctrl+X | <br>Class           | 1                      |               |                       |            |       |            |          |
|                                    |       | Сору            | Ctrl+C | <br>51 <u>0</u> 1.  |                        |               |                       |            |       |            |          |
|                                    | R     | Paste           | Ctrl+V |                     |                        | L             |                       |            |       |            |          |
|                                    |       | Delete          | Del    |                     |                        |               |                       |            |       |            |          |
|                                    |       |                 |        |                     |                        |               |                       | -          | - 1 - | 1          | -1       |
|                                    |       | Cross Reference | Ctrl+E | <br>Status: Offline |                        | OK            | Cancel                | Apply      |       | Help       |          |
| l i                                | -     | Properties      |        |                     |                        |               |                       |            |       |            |          |
| <u> </u>                           |       |                 |        |                     |                        |               |                       |            |       |            |          |

Secondary click on the MNETC Module and Click on Properties

Edit only the name. Example: MVI69E\_MBTCP

Please do not change the instance values or sizes. The appropriate size was configured in the section <u>"Modifying the MVI69E-MBTCP Configuration File using the MVI69-MNETC Configuration File"</u>.

| 🔜 Module Prop         | erties - Local:1 (1769-MODULE 1.1) |                        |                                   |       | ×        |
|-----------------------|------------------------------------|------------------------|-----------------------------------|-------|----------|
| General* Con          | nection                            |                        |                                   |       |          |
| Type:                 | 1769-MODULE Generic 1769 Module    |                        |                                   |       |          |
| Parent:               | Local                              | - Connection Pa        | rameters<br>Assembly<br>Instance: | Size: |          |
| Na <u>m</u> e:        | MVI69E_MBTCP                       | Input:                 | 101                               | 62 ÷  | (16-bit) |
| Descri <u>p</u> tion: |                                    | O <u>u</u> tput:       | 100                               | 61 ÷  | (16-bit) |
| Comm <u>F</u> ormat:  | Data - INT                         | <u>C</u> onfiguration: | 102                               | ļ0 ≘  | (16-bit) |
| Sl <u>o</u> t         | 1                                  |                        |                                   |       |          |
|                       |                                    |                        |                                   |       |          |
| Status: Offline       | OK                                 | Cancel                 | Apply                             | н     | elp      |

Click ok.

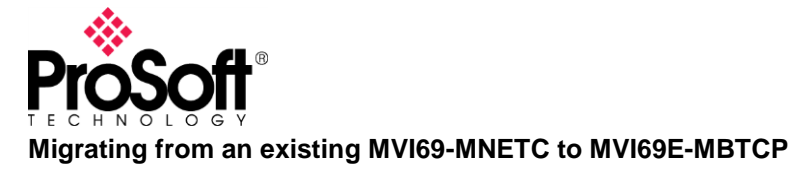

## Adding the logic for the MVI69E-MBTCP

In Prosoft Configuration Builder, select the Module MVI69E-MBTCP previously configured. Right Click on the MVI69E-MBTCP module and click on export AOI File.

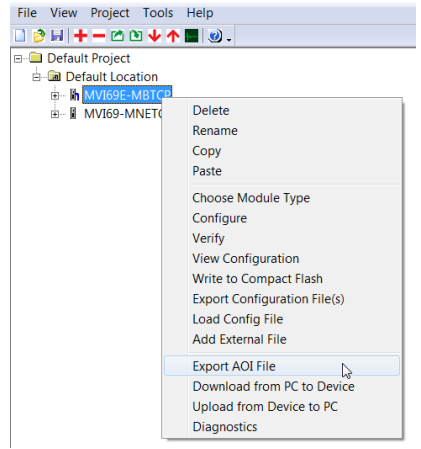

Save in the location of your preference.

Right Click on Main routine  $\rightarrow$  Import Rungs  $\rightarrow$  select the location of the AOI File created in the previous step.

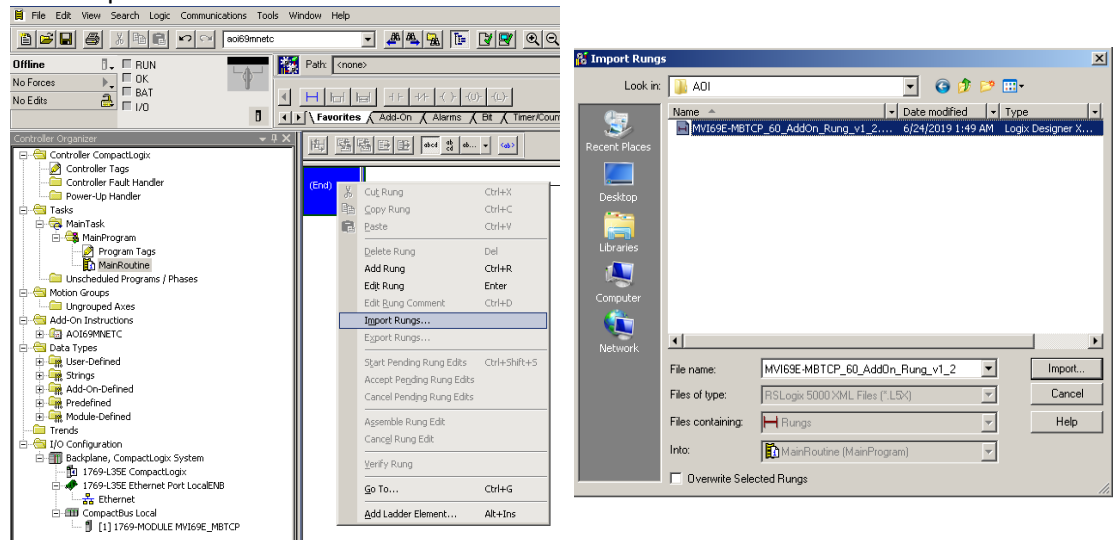

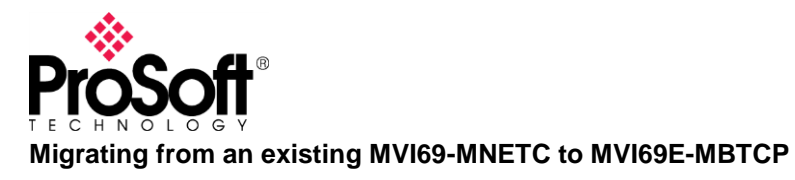

The Slot where the MVI69E-MBTCP module is located must match.

| - 🚑 Mair                           | it<br>nTask        | Configure Tag Reference | \$               |                                | _                       | _           |                 |            | _ |
|------------------------------------|--------------------|-------------------------|------------------|--------------------------------|-------------------------|-------------|-----------------|------------|---|
| MainProgram<br>MainRoutine (Rungs) | Import Name        | Operation               | 🔓 Final Name 🛛 🗠 | Alias For                      | Data Type               | Description | External Access | Consta     |   |
|                                    | A0169E_MBTCP       | Create                  | ADI69F_MBTCP     |                                | A0169E_M                |             | Read/Write      | Г          |   |
|                                    | Local1:1           | Use Existing            | Local:1:1        |                                | AB:1769_M               |             | Read/Write      | Г          |   |
|                                    | Add-On Instruction | Local1:0                | Use Existing     | 🔽 Local:1:0 🌙                  |                         | AB:1769_M   |                 | Read/Write | Г |
| 🔛 Data Types                       | 🛛 🕅 Data Types     | MBTCP                   | Create           | MBTCH                          |                         | MBTCPMO     |                 | Read/Write | Г |
|                                    |                    |                         | slot n<br>MBT(   | umber in the r<br>CP module is | ack where<br>installed. | e the MVI   | 69E-            |            |   |
|                                    |                    | x                       | slot n<br>MBT0   | umber in the r<br>CP module is | ack where<br>installed. | e the MVI   | 69E-            |            | 1 |
|                                    |                    | <u></u>                 | slot n<br>MBT(   | umber in the r<br>CP module is | ack where<br>installed. | e the MVI   | 69E-            |            | 1 |
|                                    |                    | <u>دا</u>               | slot n<br>MBT    | umber in the r<br>CP module is | ack where               | e the MVI   | 39E-            |            |   |

NOTE: If Logix5000 is earlier than version 16 - Contact with Prosoft-Technology Support.

### Writing and Reading Data

The module MVI69E-MNETC, reads and writes using the TAGS: MNetC.DATA.ReadData [x] MNetC.DATA.WriteData [x]

The module MVI69E-MBTCP, reads and writes using the TAGS: MBTCP.DATA.ReadData [x] MBTCP.DATA.WriteData [x]

The Reads will now arrive at MBTCP.DATA.ReadData [x] and the Writes must out from MBTCP.DATA.WriteData [x], it is necessary to generate the Cross References to order this or generate the corresponding Aliases.